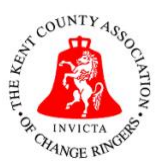

Kent County Association of Change Ringers

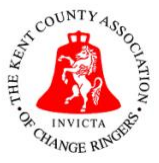

## How to update Handbook information

This document will guide you through the process of updating tower information on the website, and checking the current list of members of a tower. Please follow the steps below:

1) Go to <u>https://kcacr.org.uk</u>, and click **'Admin Log In'** at the top-right of the home page:

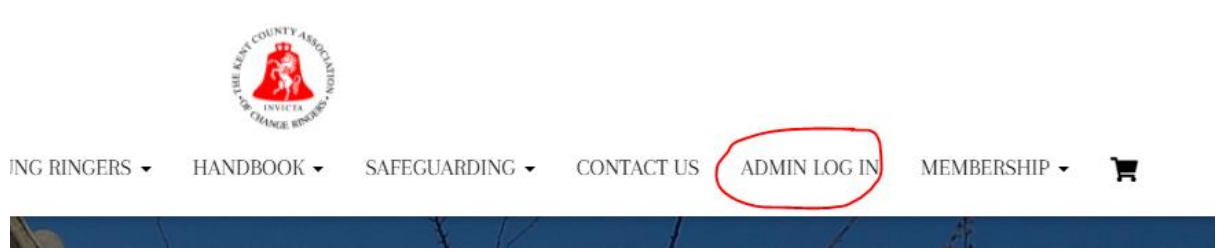

2) At the login screen, enter the username '**handbook**' and the password provided to you by your District Secretary and click '**Log In'**:

| HIL OUT ASSO                                                                                          | CATION .                                      |
|----------------------------------------------------------------------------------------------------|-----------------------------------------------|
| This website is the property<br>County Association of Char<br>Unauthorised use or acces<br>forbidden. | of the Kent<br>nge Ringers.<br>is is strictly |
| Username / Email                                                                                      |                                               |
| Password                                                                                              |                                               |
| <b>P</b>                                                                                              | _                                             |
| winember Me                                                                                           | Log In                                        |
| Lost your password?                                                                                   |                                               |
|                                                                                                    |                                               |

3) Once you have successfully logged in, you will be taken directly to the Handbook Data page:

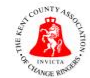

LOG OUT

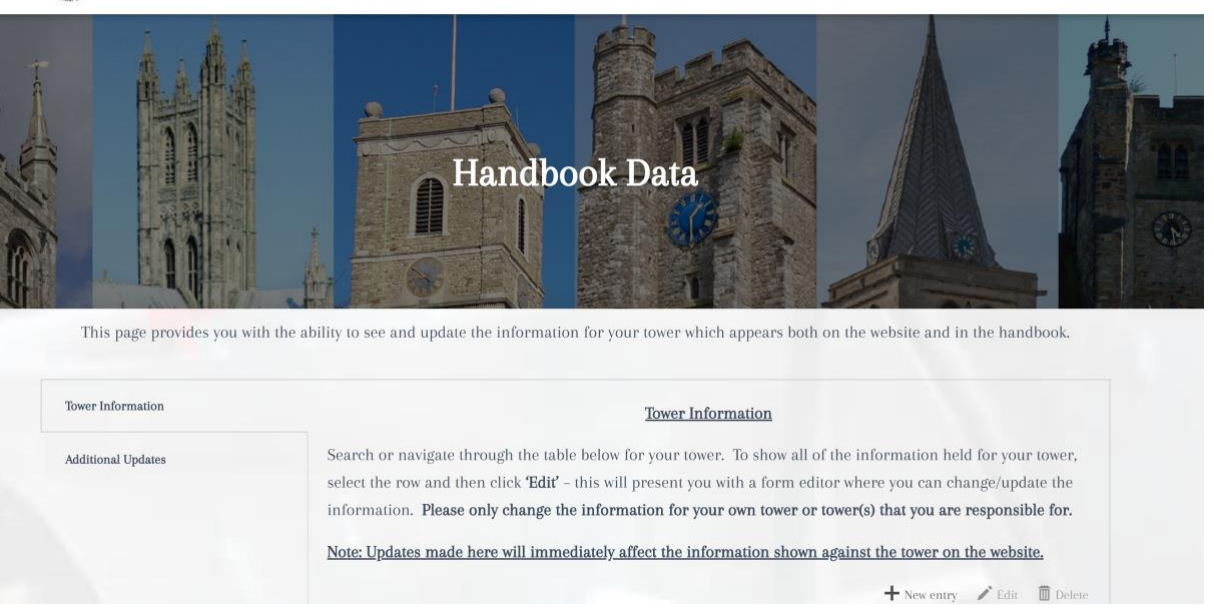

4) To update the information for your tower, scroll down to the table which contains details for all towers within the Association:

|                              |            | 🕂 New entry 🎤 Edit 🗴 🗊 Dele |  |  |
|------------------------------|------------|-----------------------------|--|--|
| how entries                  |            | Search:                     |  |  |
| Tower 🔺                      | District 🔺 | Bells_Number 🔺              |  |  |
| ALDINGTON St Martin          | Ashford    | 6                           |  |  |
| APPLEDORE SS Peter & Paul    | Ashford    | 8                           |  |  |
| ASHFORD St Mary the Virgin   | Ashford    | 10                          |  |  |
| BENENDEN St George           | Ashford    | 12+1                        |  |  |
| BETHERSDEN St Margaret       | Ashford    | 6                           |  |  |
| BIDDENDEN All Saints         | Ashford    | 8                           |  |  |
| BRABOURNE St Mary the Virgin | Ashford    | 8                           |  |  |
| BROOKLAND St Augustine       | Ashford    | 6                           |  |  |
| BURMARSH All Saints          | Ashford    | 6                           |  |  |
| CHARING SS Peter & Paul      | Ashford    | 6                           |  |  |

5) To find your tower you can either scroll through the list, or use the Search box at the top-right of the table. Once you have found your tower, click on the row to highlight it and then click the '**Edit**' button at the top-right of the table to view the information currently held and/or make changes:

|                              |            | 🕂 New entry 📝 Edit 🕅 Delete |
|------------------------------|------------|-----------------------------|
| how entries                  |            | Search:                     |
| Tower 🔺                      | District 🔺 | Bells_Number 🔺              |
| ALDINGTON St Martin          | Ashford    | 6                           |
| APPLEDORE SS Peter & Paul    | Ashford    | 8                           |
| ASHFORD St Mary the Virgin   | Ashford    | 10                          |
| BENENDEN St George           | Ashford    | 12+1                        |
| BETHERSDEN St Margaret       | Ashford    | 6                           |
| BIDDENDEN All Saints         | Ashford    | 8                           |
| BRABOURNE St Mary the Virgin | Ashford    | 8                           |
| BROOKLAND St Augustine       | Ashford    | 6                           |
| BURMARSH All Saints          | Ashford    | 6                           |
| CHARING SS Peter & Paul      | Ashford    | 6                           |

6) The '**Edit Entry**' screen will now appear. Make any changes required to the information shown, and to save it click on '✓✓**OK**':

|                         | Alternate_Contact_Emai<br>l: | tower-captain@rcc | br.co.uk |                     |                         |
|-------------------------|------------------------------|-------------------|----------|---------------------|-------------------------|
| nembe<br><b>ct your</b> | Website:                     | 0                 |          |                     | e sear<br><b>for yo</b> |
|                         | × CANCEL                     | I <b>⊲</b> PREV   | NEXT 🕨   | ✓ APPLY AND ADD NEW |                         |

- 7) Your tower information is now up to date and immediately live on the tower details pages of the website.
- 8) If you have any obituaries/births/deaths/announcements for inclusion in the Handbook, select the **'Additional Updates'** tab on the top-left of the screen:

| er Information  | Handbook Updates                                                                              |
|-----------------|-----------------------------------------------------------------------------------------------|
| itional Updates | Use the form below to send in any additional information to be included in the next Handbook: |
|                 | Name *                                                                                        |
|                 | First Last                                                                                    |
|                 | Email *                                                                                       |
|                 | Tower (if applicable to the information being provided)                                       |

- Complete the form as required note you can include multiple updates in one submission, just select all the required checkboxes. Once complete, click
  Submit. You will get a confirmation message on screen and a copy of what you have submitted will be sent to your email.
- 10) Once you have finished making changes, simply click the '**Log Out**' link at the topright of the page to be taken back to the main website homepage.